# Mise à niveau de la licence ProtectLink sur les routeurs RV016 et RV082

## Objectif

Cisco ProtectLink offre une sécurité supplémentaire pour les périphériques réseau. Il filtre les adresses de sites Web (URL) et bloque les sites Web potentiellement malveillants. ProtectLink vous aide à bloquer les attaques Web et à contrôler l'accès Web de toute votre entreprise au niveau de la passerelle Internet. ProtectLink Web ne nécessite aucun matériel supplémentaire et est facile à configurer et à gérer. Il permet également de restreindre l'accès aux sites Web choquants ou non professionnels. Grâce à cette fonctionnalité, vous pouvez appliquer des politiques d'utilisation du Web pour améliorer la productivité de l'entreprise et réduire les menaces Web.

Ce document explique la procédure de mise à niveau de la licence ProtectLink sur les routeurs RV016 et RV082.

### Périphériques pertinents

•RV016 •RV082

#### Version du logiciel

•v 4.2.1.02

#### Mise à niveau de licence ProtectLink

Étape 1. Connectez-vous à l'utilitaire de configuration Web et choisissez Cisco ProtectLink Web> License. La page License s'ouvre :

| License              |                                        |
|----------------------|----------------------------------------|
| Cisco ProtectLin     | nk is active.                          |
| License information  | a last updated on: 06/27/2010 22:32:50 |
| License Information  |                                        |
| Status :             | Activated View detailed license online |
| Platform :           | Gateway Service                        |
| License expires on : | 02/12/2011 00:00:00                    |
| Renew                |                                        |
|                      |                                        |

Remarque : cette page n'est disponible que si le service Cisco ProtectLink Web est activé.

Étape 2. Cliquez sur Update sous License area pour actualiser les informations de licence affichées à l'écran. La zone License Information affiche des informations sur la licence actuelle.

 État — État de la licence. Activé ou expiré s'affiche. Cliquez sur View detailed license online pour afficher les informations de licence en ligne. La page ProtectLink Product Detail s'ouvre :

· Plate-forme : le type de plate-forme, Service de passerelle, s'affiche.

· La licence expire le : date et heure d'expiration de la licence (un an après l'activation du service).

Étape 3. Cliquez sur Renew dans la zone License Information pour obtenir des informations sur le renouvellement de la licence. Le navigateur Web vous emmène sur le site ProtectLink pour acheter une clé de poste.

Étape 4. Une fois la clé achetée, utilisez l'utilitaire de configuration Web et choisissez Cisco ProtectLink Web > Register ProtectLink services et obtenez un code d'activation (AC).

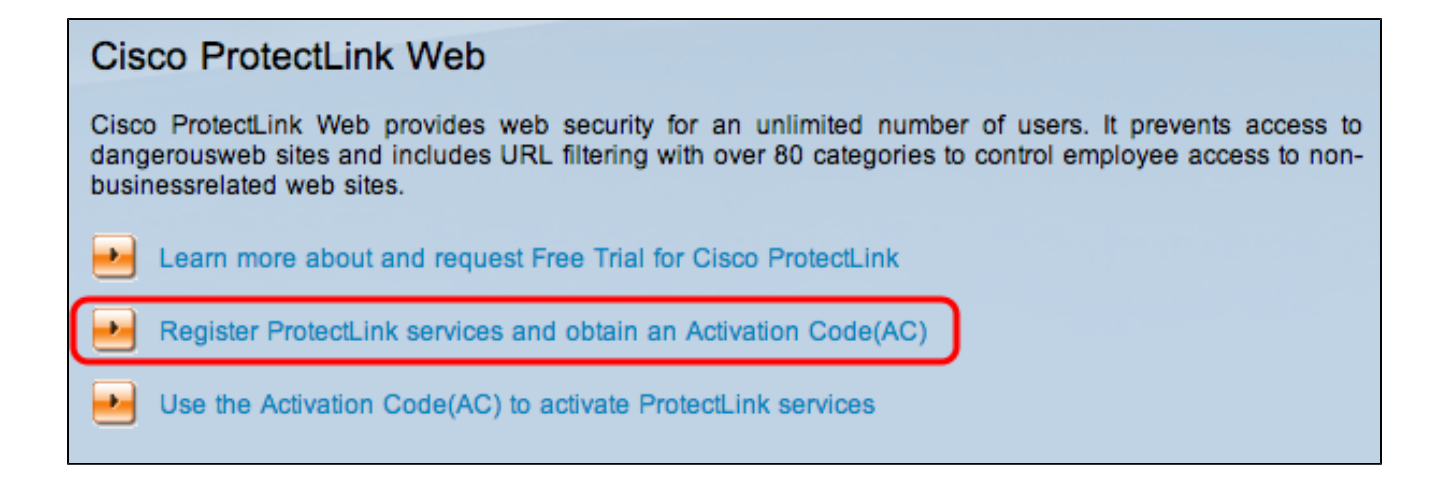

Étape 5. Cliquez sur Register ProtectLink services et obtenez un code d'activation (AC). La page Register Your Product s'ouvre :

| ome Products Pur           | chase Support Security Info Partners About Us Find a product                      |    |
|----------------------------|-----------------------------------------------------------------------------------|----|
| nowledge Base              | Home > Support > Online Registration > Register Your Product                      |    |
| AQs                        |                                                                                   |    |
| pdate Center               | Register Your Product                                                             |    |
| upported Versions          |                                                                                   |    |
| eta Programs               | Disco other your Desistantion Key (for example we wave wavey) below and slide New | 4  |
| rus Response Service       | Contact your reseller if you cannot locate your Registration Key.                 | α. |
| ubmission Wizard           | If you are a current Protect ink Cateway user, and have nurchased another router  |    |
| remium Support             | <u>Click here</u> to register the new router.                                     |    |
| nline Registration<br>Help | For further assistance, contact <u>www.cisco.com/support</u>                      |    |
|                            | Enter your Registration Key:                                                      |    |
|                            |                                                                                   |    |
|                            | Next                                                                              |    |
|                            |                                                                                   |    |

Étape 6. Saisissez la clé d'enregistrement.

|                                                              | ludu<br>Isco.                                                                                                    |
|--------------------------------------------------------------|----------------------------------------------------------------------------------------------------|
| Home Products Purch                                          | nase Support Security Info Partners About Us Find a product \$                                                                                                    |
| Knowledge Base                                               | Home > Support > Online Registration > Register Your Product                                                                                                    |
| FAQs<br>Update Center<br>Supported Versions                  | Register Your Product                                                                                                    |
| Beta Programs<br>Virus Response Service<br>Submission Wizard | Please enter your Registration Key (for example xx-xxxx-xxxxxx-xxxxxx) below and click <b>Next</b> .<br>Contact your reseller if you cannot locate your Registration Key.<br>If you are a current ProtectLink Gateway user, and have purchased another router,                                                                                                    |
| Premium Support Online Registration                          | <u>Click here</u> to register the new router.                                                                                                    |
| > Help                                                       | Enter your Registration Key:           -         -         -         -         -         -         -         -         -         -         -         -         -         -         -         -         -         -         -         -         -         -         -         -         -         -         -         -         -         -         -         -         -         -         -         -         -         -         -         -         -         -         -         -         -         -         -         -         -         -         -         -         -         -         -         -         -         -         -         -         -         -         -         -         -         -         -         -         -         -         -         -         -         -         -         -         -         -         -         -         -         -         -         -         -         -         -         -         -         -         -         -         -         -         -         -         -         -         -         -         -         -         -         < |
| Copyright 1989-2012 Trend Micro,                             | , Inc. All rights reserved. Legal Notice   Privacy Policy   Contact Us                                                                                                    |

Étape 7. Cliquez sur Next (Suivant). La page License Agreement s'ouvre :

Home > Support > Online Registration > License Agreement

#### Confirm License Terms

Trend Micro licenses its products worldwide in accordance with certain terms and conditions. By breaking the seal on the CD jacket in the product box or registering the product's Registration Key, you or your company or organization accepted a Trend Micro license agreement.

Below you will find a representative Trend Micro License Agreement. If you or your company has already entered into a valid written license agreement with Trend Micro, click on the button below to confirm your acceptance of that original written agreement. If, for some reason, you have not already accepted a license agreement with Trend Micro, review the following Trend Micro License Agreement and click on the button below if you accept its terms. If not, or if you have any questions, contact Trend Micro before proceeding.

Étape 8. Sélectionnez la case d'option l Accept pour accepter les conditions et cliquez sur Submit. La page Informations d'enregistrement apparaît

Étape 9. Saisissez les informations d'inscription appropriées et faites défiler la page vers le bas pour cliquer sur Submit. La page Confirm Registration s'ouvre.

| Activatio                                 | n Code                     | 9                       |                                   |                                                                         |
|-------------------------------------------|----------------------------|-------------------------|-----------------------------------|-------------------------------------------------------------------------|
| Thank you for i                           | *<br>egistering            |                         |                                   |                                                                         |
| Your logon ID a                           | and an Act                 | ivation Co              | de will be sen                    | t to the following email address:                                       |
| You can visit <u>h</u><br>view your Onlin | ttps://olr.<br>ne Registra | trendmicr<br>ation acco | o.com/registr.<br>ount or registe | ation/ and enter the logon ID and password to<br>r additional products. |
| Product Name                              | Language                   | Platform<br>(OS)        | Platform<br>(Application)         | Activation Code                                                         |
| ProtectLink                               | English                    | Windows                 | Gateway Service                   |                                                                         |
| Questions? Co                             | ntact <u>Tre</u>           | nd Micro.               |                                   |                                                                         |

Étape 10. Click OK. La page Activation Code s'affiche pour confirmer l'enregistrement du produit

Étape 11. Cette page affiche des informations sur le code d'activation requis pour l'activation du produit. Le code d'activation est également envoyé par e-mail à l'adresse indiquée.

| Cisco ProtectLink Web                                                                                                    |
|----------------------------------------------------------------------------------------------------|
| Cisco ProtectLink Web provides web security for an unlimited number of users. It prevents access to dangerousweb sites and includes URL filtering with over 80 categories to control employee access to non-businessrelated web sites. |
| Learn more about and request Free Trial for Cisco ProtectLink                                                                                                    |
| Register ProtectLink services and obtain an Activation Code(AC)                                                                                                    |
| Use the Activation Code(AC) to activate ProtectLink services                                                                                                    |

Étape 12. Cliquez sur Use the Activation Code(AC) pour activer ProtectLink Services. La page Activate Your Product s'ouvre :

| Knowledge Base       Home > Support > Online Registration > Activate your product         FAQs       Activate your product         Update Center       Supported Versions         Beta Programs       > Step 1: Enter Activation         Virus Response Service       Submission Wizard         Premium Support       Your Activation Code(for example xx-xxxxx-xxxxx-xxxxx-xxxxx-xxxxx) is located on the Programs         Coline Registration       Code Enter your Activation Code below and click Next. |                 |
|----------------------------------------------------------------------------------------------------|-----------------|
| FAQs       Activate your product         Supported Versions       > Step 1: Enter Activation         Beta Programs       > Step 1: Enter Activation         Virus Response Service       Submission Wizard         Premium Support       Your Activation Code(for example xx-x000x-x000x-x000x-x000x-x000x) is located on the Proceed Registration Certificate you received. You can contact Trend Micro if you cannot locate your Activation Code below and click Next.                                    |                 |
| Supported Versions         > Step 1: Enter Activation           Beta Programs         > Step 1: Enter Activation           Virus Response Service         > Your Activation Code(for example xx-x00x-x000x-x000x-x000x-x000x) is located on the Programs           Premium Support         Code. Enter your Activation Code below and click Next.                                                                                                    |                 |
| Beta Programs         Critical Response Service           Submission Wizard         Your Activation Code(for example xx-x000x-x000x-x000x-x000x-x000x-x000x) is located on the Program Registration Certificate you received. You can contact Trend Micro if you cannot locate your Activation Code below and click Next.           Online Registration         Code Enter your Activation Code below and click Next.                                                                                       | n Code          |
| Virus Response Service Submission Wizard Your Activation Code(for example xx-xxxx-xxxxx-xxxxx-xxxxx-xxxxx) is located on the Pro Registration Certificate you received. You can contact Trend Micro if you cannot locate your Activation Code. Enter your Activation Code below and click Next.                                                                                                    | ii Code         |
| Submission Wizard         Your Activation Code(for example xx-x000x-x000x-x000x-x000x-x000x-x000x) is located on the Pro<br>Registration Certificate you received. You can contact Trend Micro if you cannot locate your Activation<br>Code. Enter your Activation Code below and click Next.                                                                                                    |                 |
| Online Resistation                                                                                                    | roduct<br>stion |
| Unine Registration                                                                                                    |                 |
| Help Enter Activation code                                                                                                    |                 |
|                                                                                                    |                 |

Étape 13. Saisissez le code d'activation.

Étape 14. Cliquez sur Next (Suivant).

| Thank you for    | r choosing Tr      | end Micro, You purchas | ed the following product(s) | :           |                |
|------------------|--------------------|------------------------|-----------------------------|-------------|----------------|
| Product<br>Group | Application        | Activation Code        | Registration Key            | Seat<br>No. | Expiry<br>Date |
| ProtectLink      | Gateway<br>Service |                        |                             | 5           | 03/25/2012     |

Étape 15. Vérifiez l'activation et cliquez sur Next.

#### À propos de cette traduction

Cisco a traduit ce document en traduction automatisée vérifiée par une personne dans le cadre d'un service mondial permettant à nos utilisateurs d'obtenir le contenu d'assistance dans leur propre langue.

Il convient cependant de noter que même la meilleure traduction automatisée ne sera pas aussi précise que celle fournie par un traducteur professionnel.